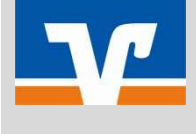

# Einlesen VR-NetWorldCard in Starmoney 14

Bitte wählen Sie nach dem Programmstart aus dem Menü auf der linken Seite den Punkt "Konten" aus und anschließend die Schaltfläche (oben) "Neues Konto".

#### 1. Bildschirm-Maske: Konto einrichten – Schritt 1

Vervollständigen Sie bitte die Felder Bankleitzahl (21464671), Kreditinstitut und Ort und klicken Sie anschließend auf "Weiter". Starmoney baut eine Verbindung ins Internet auf und lädt eventuelle Neuerungen (Online-Updates).

| ∯ STAR <b>MONEY 14</b> BASIC |                                |                |                                                                                 |           |        |        |  |
|------------------------------|--------------------------------|----------------|---------------------------------------------------------------------------------|-----------|--------|--------|--|
| Datei Verwaltung Einste      | llungen Hilfe                  |                |                                                                                 |           |        |        |  |
| Zahlung erstellen 🖸 🥹        | Konto einrichter               | n - Schritt 1  |                                                                                 |           |        |        |  |
| â Übersicht                  | Kontoart auswählen             |                |                                                                                 |           |        |        |  |
|                              | Mein Online-Konto einrichten ~ |                | Richten Sie Ihr Konto online über Ihre Bank oder Sparkasse ein.                 |           |        |        |  |
| 📰 Konten 🚳                   | Erforderliche Angab            | en             |                                                                                 |           |        |        |  |
| €* Zahlungsverkehr •         | BIC / Bankleitzahl             | 21464671       |                                                                                 | oder IBAN |        |        |  |
| II. Auswertungen             | Kreditinstitut                 | Raiffeisenbank | III                                                                             |           |        |        |  |
|                              | Ort                            | Todenbüttel    |                                                                                 |           |        |        |  |
| 🔀 Planung 🔹 🔻                | Andere Kontoarten einrichten > |                | Richten Sie z.B. Bonuskonten oder Ihr Amazon-, eBay- oder PayPal-<br>Konto ein. |           |        |        |  |
| 🖆 Dokumente                  |                                |                |                                                                                 |           | Zurück | Weiter |  |
| 🔓 Verträge                   |                                |                |                                                                                 |           |        |        |  |
|                              |                                |                |                                                                                 |           |        |        |  |
| Lusgangskorb                 |                                |                |                                                                                 |           |        |        |  |

### 2. Bildschirm-Maske: Auswahl Sicherheitsmedium – Schritt 2

Bitte wählen Sie an dieser Stelle den Punkt "HBCI-Chipkarte" aus und legen Sie die HBCI-Chipkarte in das Karenlesegerät ein. Anschließend klicken Sie bitte auf "Weiter". <u>Achtung</u>: Sie werden nach der Auswahl auf "Weiter" zur Eingabe Ihrer PIN aufgefordert. Für diese Eingabe haben Sie 50 Sekunden Zeit. Je nach Lesegerät müssen Sie nach der PIN-Eingabe die Eingabe mit OK bestätigen. Achten Sie hierbei auf die Informationen Ihres Chipkartenlesers.

| Sicherheitsmedium auswählen              |                                                                                                    |  |  |  |  |  |
|------------------------------------------|----------------------------------------------------------------------------------------------------|--|--|--|--|--|
| PIN/TAN >                                | Wenn Sie von Ihrer Bank oder Sparkasse PIN und TAN erhalten<br>haben, wählen Sie dieses Sicherheitsmedium.<br>Bitte halten Sie die Zugangsdaten für Ihr Konto bereit.                                                                        |  |  |  |  |  |
| HBCI-Chipkarte <mark>&gt; _</mark>       | Wenn Sie von Ihrer Bank oder Sparkasse eine HBCI-Chipkarte<br>erhalten haben, wählen Sie dieses Sicherheitsmedium.<br>Bitte legen Sie Ihre HBCI-Chipkarte ein.                                                                               |  |  |  |  |  |
| ransportstatus aufheben                  | Einige Chipkarten werden mit einer "Transport-PIN" ausgeliefert. Um<br>diese nutzen bzw. mit dieser elektronische Unterschriften erzeugen zw<br>können, müssen Sie die PIN ändern.                                                           |  |  |  |  |  |
| ehlbedienungszähler mit PUK zurücksetzen | Karten-PIN ändern<br>Einige Chipkarten werden mit einem PUK-Brief ausgeliefert. Mit dem<br>PUK (Personal Unblocking Key) lassen sich durch Fehleingaben der<br>Karten-PIN gesperrte Chipkarten wieder reaktivieren.<br>Karten-PIN entsperren |  |  |  |  |  |
| IBCI-Datei >                             | Wenn Sie für den Zugang zu Ihrer Bank oder Sparkasse eine H Datei nutzen, wählen Sie dieses Sicherheitsmedium. Bitte stellen Sie den Zugriff auf Ihre HBCI-Datei sicher, sofern S bereits eine besitzen.                                     |  |  |  |  |  |
| Kein Sicherheitsmedium                   | Sie besitzen kein Sicherheitsmedium für das einzurichtende Konto.<br>Bitte beachten Sie, dass das Konto als Offline-Konto angelegt wird.<br>Sie müssen hre Daten daher manuell einbuchen.                                                    |  |  |  |  |  |

#### *Hinweis zur PIN-Eingabe:*

Die 6-stellige mitgelieferte HBCI-PIN ist eine funktionsfähige PIN.

<u>Achtung</u>: Mit dieser PIN kann das Online-Banking sofort genutzt werden. Wir empfehlen, die HBCI-PIN bei der ersten Benutzung in eine 6-8 stellige PIN zu ändern, die nur Ihnen bekannt ist. Funktionen zum Ändern der HBCI-PIN finden Sie in Ihrer Finanzsoftware. Nach 3 falschen Eingaben wird die HBCI-PIN gesperrt, kann aber mit der mitgelieferten HBCI-PUK entsperrt werden.

#### 3. Bildschirm-Maske: Bankverbindung auswählen – Schritt 3

Ihre Benutzerkennung wird angezeigt. (Diese finden Sie auch auf der VR-NetWorldCard.) Die Daten bitte nicht ändern und bestätigen die Eingabe mit "Weiter".

| Bankverbindung auswählen - Schritt 3<br>Hinzufigen Entermen Manuel                                       |                                                                                                    |
|----------------------------------------------------------------------------------------------------|----------------------------------------------------------------------------------------------------|
| Bakkendekanji<br>Avenuki de Denkening<br>BILZ Protektel<br>872834025#################################### | Hittenet:<br>kinnen die eine neues<br>Bainerbertung auf dem HBC-<br>Sichenheitung auf dem HBC-<br>Sichenheitung dem eine HBC-<br>Sichenheitung dem im HBC-<br>Sichenheitung dem im HBC-<br>Sichenheitung dem im HBC-<br>Sichenheitung dem im HBC-<br>Sichenheitung dem im HBC-<br>Sichenheitung dem im HBC-<br>Sichenheitung dem im HBC-<br>Sichenheitung dem im HBC-<br>sichen einer HBC-<br>Sichenheitung dem im HBC-<br>sichen einer HBC-<br>sichen einer einer einer |
|                                                                                                    | Zurock Weiter                                                                                                    |

#### 4. Kontodaten anfordern – Schritt 4/5

Bitte legen Sie Ihre Karte ein und bei Aufforderung gebe Sie Ihre PIN ein.

#### 5. Bildschirm-Maske: Kontenauswahl für Einrichtung - letzter Schritt

Es werden Ihnen automatisch alle Konten angezeigt, bei denen Sie Kontoinhaber sind oder zu denen Sie Kontovollmacht haben. Klicken Sie auf "Fertig". Starmoney bestätigt die erfolgreiche Einrichtung der Bankverbindung. Bitte die Maske "Möchten Sie ein weiteres Konto einrichten?" mit "NEIN" bestätigen. Bitte legen Sie Ihre Karte ein und klicken auf "OK". Danach erfolgt die PIN-Eingabe und der Abruf der aktuellen Kontoumsätze erfolgt.

#### 6. Nach dem erfolgreichen Einlesen der neuen Chipkarte muss nur noch die alte Chipkarte in Starmoney gelöscht werden:

Bitte überprüfen Sie dabei alle von der Umstellung betroffenen Konten in Starmoney.

Gehen Sie in "Konten" und klicken Sie das jeweilige Girokonto mit Doppelklick an. Danach klicken Sie den obigen Reiter "HBCI-Chipkarte" an. Bitte wählen Sie dabei die Chipkarte mit der <u>alten</u> Benutzerkennung aus. Die Benutzerkennung finden Sie auf ihrer <u>alten</u> HBCI-Chipkarte. Anschließend die Schaltfläche (siehe oben) "Entfernen" wählen und weiter (siehe unten) mit "Speichern".

## Fertig!!!